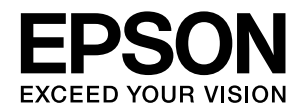

# 補足説明書

Windows Vista 対応に伴い、本製品に同梱のソフトウェア CD-ROM の仕様を変更しています。 本書では、この仕様変更による本製品に同梱の取扱説明書との変更点(補足 / 訂正)と、Windows Vista 固有のソフト ウェアの注意事項やインストール手順を記載しています。本書に記載のない Windows Vistaの基本的な操作方法は、同 梱の取扱説明書の Windows 2000/XP の項目を参照してください。本書はエプソン製ページプリンタ共通の補足説明 書のため、お使いの製品によっては該当しない記載がありますがご了承ください。

| 目次                                                                                                    |                               |
|----------------------------------------------------------------------------------------------------|-------------------------------|
| ソフトウェアのインストール方法                                                                                                    | 2                             |
| 複合機をお使いの方へ (LP-A500/LP-M5600)<br>EPSON Scan<br>PageManager for EPSON<br>FAX 宛先登録ツール                                                                 | <b>3</b><br>3<br>7            |
| Windows Vista 環境での制限事項<br>プリンタドライバの制限事項<br>プリンタ監視ユーティリティの注意事項<br>ポイントアンドプリントでのインストール<br>EPSON Web-To-Page<br>FD 作成ユーティリティツール<br>PostScript プリンタドライバ | 8<br>8<br>9<br>10<br>10<br>10 |
| その他のお知らせ<br>ネットワーク設定ガイド<br>ソフトウェア CD-ROM インストーラ画面<br>Windows Vista で電子マニュアルを開くには                                                                    | <b>11</b><br>11<br>11<br>11   |

#### ■エプソンホームページのご案内

プリンタドライバなどのソフトウェアは、バージョンアップを行うことがあります。 最新のプリンタドライバは、エプソンのホームページからダウンロードできます。最新のバージョンはホームページでご 確認ください。

アドレス< http://www.epson.jp/>

#### ■はじめにお読みください

ソフトウェア CD-ROM の収録内容が取扱説明書と異なっています。はじめに本書をご覧いただき、取扱説明書の記載と の違いをご確認ください。

#### 該当機種

LP-1400, LP-2500, LP-7900, LP-9100, LP-9800C, LP-S6500PD, LP-A500, LP-S6500, LP-9800CPL, LP-M5600、LP-S1100、LP-S4500、LP-S5500、LP-S7000、LP-V500

#### ■収録ソフトウェアの仕様について

以下のソフトウェアは、各取扱説明書に記載されたものより新しいバージョンが収録されています。

- EPSON Scan
- PageManager for EPSON

#### ■ Windows Vista 環境での制限事項

Windows Vista 環境で本製品を使用する場合、いくつかの制限事項があります。

# ソフトウェアのインストール方法

製品のセットアップ(本体セットアップ、ケーブル接続など)は、製品に同梱の取扱説明書の該当ページに従って作業を 行ってください。

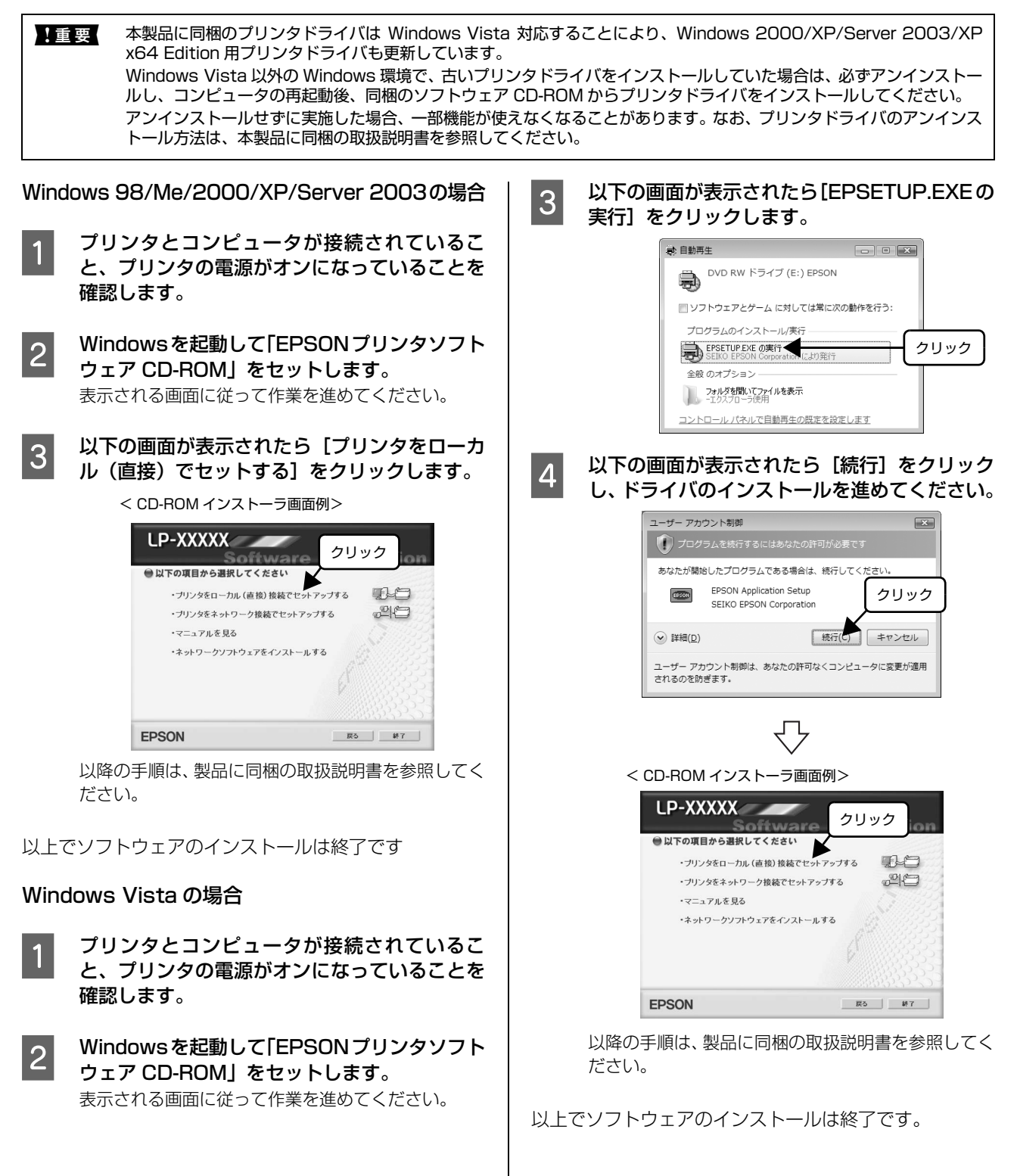

## 複合機をお使いの方へ (LP-A500/LP-M5600)

以下のソフトウェアは、各取扱説明書に記載されたものより新しいバージョンが収録されています。

- EPSON Scan
- PageManager for EPSON
- FAX 宛先登録ツール

機能の変更内容の詳細を説明します。

### **EPSON Scan**

#### **EPSON Scan Ver.3.0**

LP-A500 で EPSON Scan をお使いの方は、以下の 6 種類のスキャン機能が使用できます。

- 逆光補正
- カラーパレット調整
- 文字くっきり
- EPSON Scan 内の機能名称
- PDF 形式で保存する複数ページスキャン
- PDF のテキスト検索機能

#### ●逆光補正

[逆光補正] にチェックを付けると、逆光(光が被写体の 後ろから当たっている状態)で撮影した写真やフィルムを スキャンする際、暗くなってしまった被写体を自動的に明 るく補正します。この機能は、ホームモードとプロフェッ ショナルモードで使用できます。

#### 参考

- 逆光で撮影されていない原稿をスキャンする場合は、この 機能を使用しないでください。
- スキャンする原稿の絵柄によっては、この機能が適切に機能しない場合があります。

#### ●カラーパレット調整

ハイライトやシャドウ部をあまり変化させずに、肌色などの中間調部分の色合いを微調整することができます。退色 復元機能や自動露出機能、そのほか色補正機能を使用して 補正した画像の最終的な色の微調整にお使いください。カ ラーパレット調整機能は、プロフェッショナルモードでの み [ ② ] をクリックすると使用できます。カラーパレッ ト調整の詳細は EPSON Scan ヘルプをご覧ください。

#### ●文字くっきり

[文字くっきり] にチェックを付けると、書類などの文字 がくっきりとスキャンできます。

#### ● EPSON Scan 内の機能名称

以下の機能名が変更になりましたが、機能は同じです。

| 変更前               | 変更後       |
|-------------------|-----------|
| アンシャープマスク<br>フィルタ | アンシャープマスク |
| モアレ除去フィルタ         | モアレ除去     |

#### ● PDF 形式で保存する複数ページスキャン

複数ページの原稿を PDF または Multi-TIFF 形式で 1 つ のファイルにスキャンできます。

#### **(参考)**

- PDF形式は、WindowsとMac OS Xにおいて画面表示/印刷ともに同様の結果が得られる、汎用的なドキュメント形式です。PDF 形式を開くには、Adobe Acrobat、Acrobat Reader または Adobe Reader が必要です。アドビシステムズ社のホームページからダウンロードしてください。
- 写真や書類などの複数の原稿をセットする手順について 詳しくは、本体に同梱の取扱説明書をご覧ください。

ここでは、オフィスモードでオプションのオートドキュメ ントフィーダ使用時を例に説明します。

- EPSON Scan を起動して、[オフィスモード]

   に切り替えます。
- 2 プレビューする原稿(1枚)をオートドキュメ ントフィーダにセットし、各項目を設定してか ら[プレビュー]をクリックします。 原稿(1枚)が給紙されてプレビューが終了すると排

原稿(「枚)が結紙されてフレビューが終」すると排 紙されます。複数の原稿をセットする手順の詳細は、 本体に同梱の取扱説明書をご覧ください。

3 スキャンする原稿をすべてオートドキュメント フィーダにセットし、[スキャン] をクリックし ます。

プレビューに使用した 1 枚目の原稿はプレビューの みで排紙されます。1 枚目からスキャンするには、排 紙された 1 枚目の原稿を再度オートドキュメント フィーダにセットしてください。

| (日本生)711            | ·の読定                                                             |
|---------------------|------------------------------------------------------------------|
| -1米1子元/オル3<br>      | メロ<br>メント                                                        |
| ⊚ マイ ピクチ            | *                                                                |
| ○その他                | デスクトップ 参照(目)                                                     |
| ファイル名 (文<br>文字列(P): | 序列 + 数字3代 ① 選択 hi番号(W): 001 ♀                                    |
| -保存形式               | PDF (*pdf) V 詳細設定Q)                                              |
| ≣¥#⊞:               | 用紙サイズ: A4 (210 x 297 mm)<br>用紙方向 :縦<br>マージン : 左ト(0.00mm, 0.00mm) |
|                     | 庄縮レベル:標準画質 デキスト検索可能PDFを作成する:ON テキスト意語日本語 書類開始を最適な方向に「回転する:ON     |

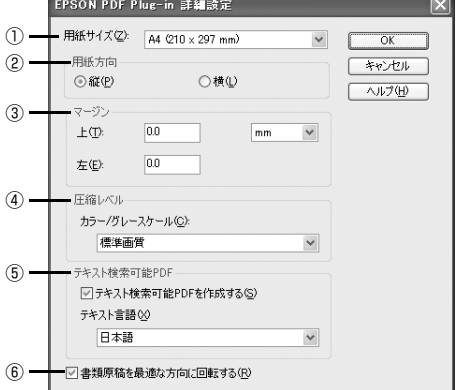

#### ①用紙サイズ

4

5

セットした用紙のサイズを選択します。原稿台にセッ トした用紙と同じサイズの [用紙サイズ] が選択され ていることを確認してください。ここで選択したサイ ズでスキャンされます。ただし、選択できるサイズは 定形サイズのみです。

#### ②用紙方向

セットした原稿の方向を選択します。

#### ③マージン

余白を設定します。単位はmmかインチを選択できます。

#### ④圧縮レベル

カラーやグレー画像の圧縮レベルを最高画質/高画質/ 標準画質 / 低画質から選択します。

#### ⑤テキスト検索可能 PDF

PDF ファイルにテキスト情報が付加され、PDF ファ イル内のテキストが検索可能になります。検索できる のは日本語のみです。

文字原稿の認識率は、原稿状態に左右されます。次の 場合、認識率が下がることがあります。

- 文字がかすれている、つぶれている原稿
- 文字間や行間が狭すぎて、1文字ずつが判断しにく い原稿
- フォントに文字飾りがある原稿、斜体原稿、罫線 がある原稿
- 何度もコピーした原稿(複製原稿のコピー)
- FAX 受信した原稿
- 手書き文字

※フォント、文字サイズによっては認識率が下がるこ とがあります。認識率がもっとも高いものは日本語 フォントの明朝体とゴシック体です。 グレースケールやカラー画像にも対応しています が、メモリを多く使用してしまいます。そのため、 通常はモノクロ(2値)でのスキャンをお勧めしま す。 画像サイズの長辺は 30000 ピクセル以下に 設定してください。解像度(出力解像度)は 200 ~ 1200dpiの範囲で設定してください。

#### ⑥書類原稿を最適な方向に回転する

書類のスキャン時には、スキャンした原稿の文字情報 から原稿の上下を判別して、自動的に正しい向きにし ます。

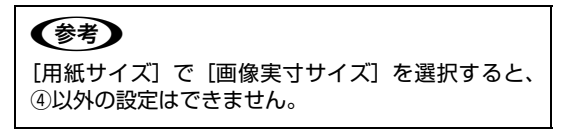

[保存ファイルの設定] 画面の [OK] をクリッ 6 クするとスキャンを開始し、画像を一時的に保 存します。

4

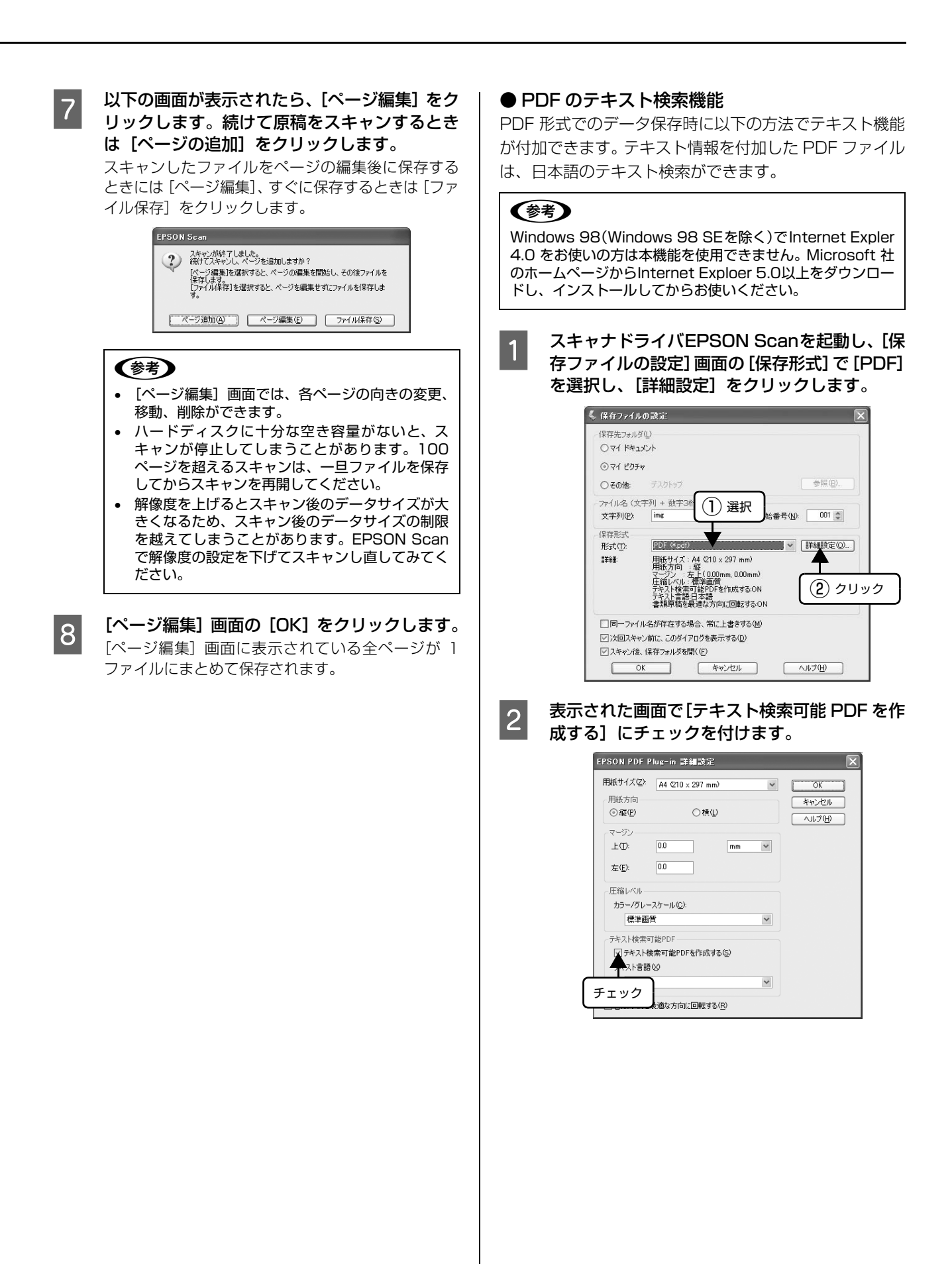

| 3 | スキャンすると、テキスト情報を付加した PDF<br>ファイルが作成されます。テキスト検索は、<br>Adobe 社製 Acrobat などで使用できます。<br>アプリケーションソフトの詳細は、各アプリケーショ<br>ンソフトメーカーへお問い合わせください。                                                                                                    | LI<br>ペ<br>を          |
|---|----------------------------------------------------------------------------------------------------|-----------------------|
|   | <ul> <li>検索できるのは日本語のみです。</li> <li>文字原稿の認識率は、原稿状態に左右されます。<br/>次の場合、認識率が下がることがあります。<br/>文字がかすれる、つぶれている原稿<br/>文字間や行間が狭すぎて、1 文字ずつが判別しに<br/>くい原稿<br/>フォントに文字飾りがある原稿、斜体原稿、罫線<br/>がある原稿<br/>何度もコピーした原稿(複製原稿のコピー)<br/>FAX 受信した原稿<br/>手書き文字</li> <li>※フォント、文字サイズによっても認識率が下がるこ<br/>とがあります。認識率がもっとも高いのは日本語<br/>フォントの明朝体とゴシック体です。</li> <li>グレースケールやカラー画像にも対応しています<br/>が、メモリを多く使用するため通常はモノクロ(2<br/>値)でのスキャンをお勧めします。。</li> <li>解像度(出力解像度)は200~1200dpiの範囲<br/>に設定してください。</li> <li>画像サイズの長辺は 30000 ピクセル以下に設定<br/>してください。</li> </ul> | で<br>ビ<br>ビ<br>単<br>手 |
|   |                                                                                                    | 1 2                   |

#### ICC プロファイル

EPSON Scan をインストールすると、ICC プロファイ ルも追加されます。

ICC プロファイルをインストールしたときは、[環境設定] 画面の [カラー] 画面で、[ターゲット] として選択でき るプロファイル (Adobe RGB、Apple RGB、

ColorMatch RGB) が追加されます。また、EPSON Scan ver.2.7以降のドライバをお使いのときは、Adobe RGB、Apple RGB 以外のプロファイルをお持ちでも使 用できません。

プロファイルの設定は、ホームモードとプロフェッショナ ルモードの [環境設定] をクリックし、[カラー] タブを クリックして表示される画面で設定できます。画面の各項 目の詳細については、[ヘルプ] をクリックし、EPSON Scan のヘルプをご覧ください。

#### 操作パネルでスキャン

LP-A500F/LP-A500『活用ガイド』(紙マニュアル) 84 ページにて、[ローカル PC]を選択した後に以下の手順 を追加してください。

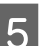

EPSON Scan が起動します。

EPSON Scan からスキャンを実行します。 EPSON Scan でスキャンを実行する方法について は、EPSON Scan の [ヘルプ] メニューをクリック するか、『ソフトウェア機能ガイド』(PDF マニュア ル)を参照してください。

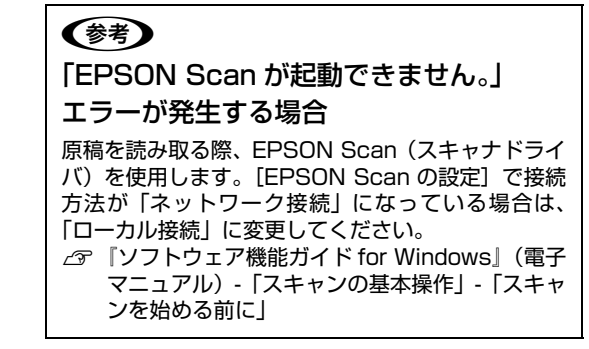

以降は、『活用ガイド』(紙マニュアル)に記載されている 手順5以降を6以降に読み替えて作業を進めてください。

#### 保存ファイル設定の変更

EPSON Scan 単独起動時、[保存ファイルの設定]画面 を表示するには、[スキャン]の横の矢印ではなく [ 🎯 ] をクリックしてください。

#### (参考)

スキャンした画像を保存するフォルダは [マイドキュメント] または [マイピクチャ]、[その他] から選択します。

#### プレビュー方法の切り替えについて

プレビュー方法を切り替えるには、[プレビュー]の下の [サムネイル表示] にチェックを付けるとサムネイル表示 になります。通常表示にするには [サムネイル表示]の チェックを外してください。

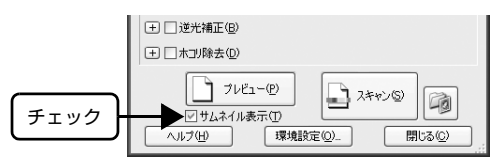

## PageManager for EPSON

PageManager for EPSON のライセンス(シリアル番号) は、使用する(Windows にログオンするときの) ユーザ アカウントごとに入力してください(Ver.7.13.13以降)。

## FAX 宛先登録ツール

ファックス送信用の短縮ボタンに送信先を登録するため のソフトウェアです。

FAX 宛先登録ツールは、インストール / アンインストール時に以下の画面が表示されます。

インストールする際は [続行] または [OK] を、アンイ ンストールする際は [許可] をクリックします。

#### 【インストール時】

• 管理者権限ユーザーの場合

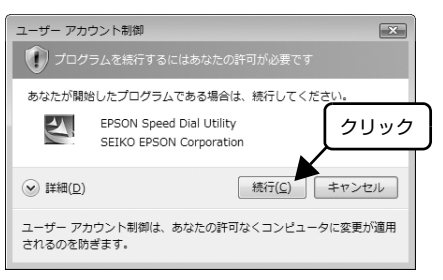

• 標準ユーザーの場合

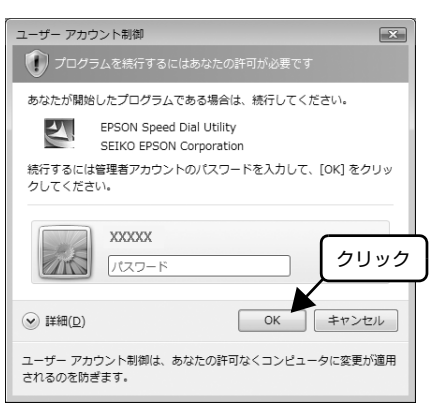

#### 【アンインストール時】

• 管理者権限ユーザーの場合

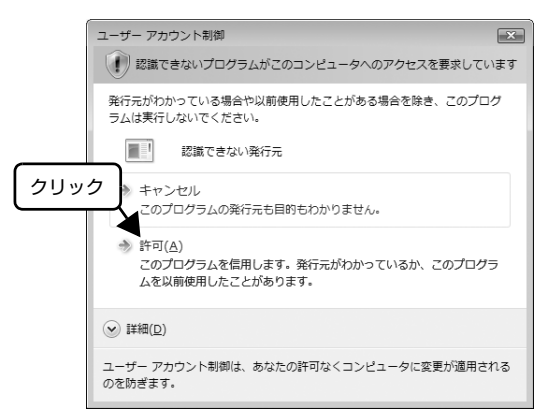

標準ユーザーの場合は、アンインストールできません。

## Windows Vista環境での制限事項

Windows XP と同様に使用できますが、以下の制限事項があります。 Windows Vista に関する最新情報は、ホームページでご確認ください。 アドレス< http://www.epson.jp/ >

## プリンタドライバの制限事項

プリンタドライバの制限および注意事項です。

- ユーザー定義用紙サイズ、スタンプマーク、プリセットの詳細設定は、インストールしたプリンタ名ごとに保存されます。それぞれに設定が保存されるため、設定を保存したプリンタ以外、設定内容は使用できません。
- JIS X 0213:2004 で追加された以下の 10 文字は、 下記の機能では使用できません。

## 俱叱噓屛瘦剝吞妍幷繫

- ・スタンプマーク機能
- ・プリンタフレンドリ名
- ・中間スプールホルダ設定のホルダパスの設定
- ・フォームオーバーレイ機能
- ・ヘッダー / フッター設定で印字する際のユーザー名
- ・LP-S6500/S4500 のパスワード印刷のユーザー 名やジョブ名
- ・EPSON ステータスモニタ(EPSON プリンタウィ ンドウ!3)のジョブ情報表示
- 印刷中は Windows Vista 上の操作により、スリープ/ 休止状態への設定変更は行わないでください。
- Windows Vista をプリントサーバとしている共有プ リンタに、Windows 95/98/Me のクライアントか らは接続できません。
- Windows 95/98/Me をプリントサーバとしている 共有プリンタに、Windows Vista のクライアントからは接続できません。
- Windows Vista では、EPSON プリンタポート(パラ レルインターフェイス接続時の印刷の高速化機能)は 使用できません。
- パスワード印刷機能(対応機種のみ)を使用するとき、 プリンタドライバの[環境設定タブ]-[拡張設定]の [OSのスプールを使用する]にチェックを付けて印刷 する際は、Windows Vistaの[コントロールパネル]-[管理ツール]-[サービス]の「Interactive Service Detection」を起動状態にして使用してください。

## プリンタ監視ユーティリティの注意事項

プリンタドライバとともにインストールされるプリンタ 監視ユーティリティ(EPSONステータスモニタ/ EPSONプリンタウィンドウ!3)の機能の注意事項です。

 EPSON ステータスモニタの通知設定 [共有プリンタ を監視させる] または EPSON プリンタウィンドウ!3 モニタの通知設定 [共有プリンタをモニタさせる] に チェックを付けると、Windows Vista のユーザーア カウント制御機能により、プログラムの実行を許可す る確認画面が表示されます。

確認画面では、[続行]をクリックしてください。

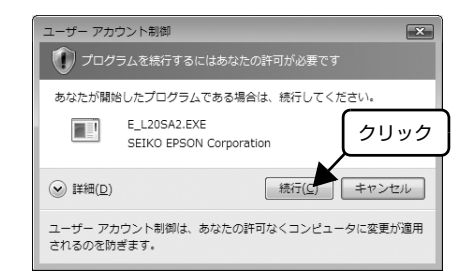

 Windows Vista (64bit 版)環境のクライアントお よび LP-1400 のプリンタドライバから共有プリンタ を監視した場合、1つのWindows Vista上でユーザー スイッチによって複数のユーザーから同時に共有プリ ンタの監視はできません。

複数のユーザーで同時に共有プリンタを監視するに は、EPSON ステータスモニタの通知設定の[共有プ リンタを監視させる]にチェックを付けてください。 EPSON プリンタウィンドウ!3では、モニタの通知設 定の[共有プリンタをモニタさせる]にチェックを付 けてください。

 Windows Vista環境では、EPSONステータスモニタ (EPSON プリンタウィンドウ!3)による NetWare プリンタの監視ができません。

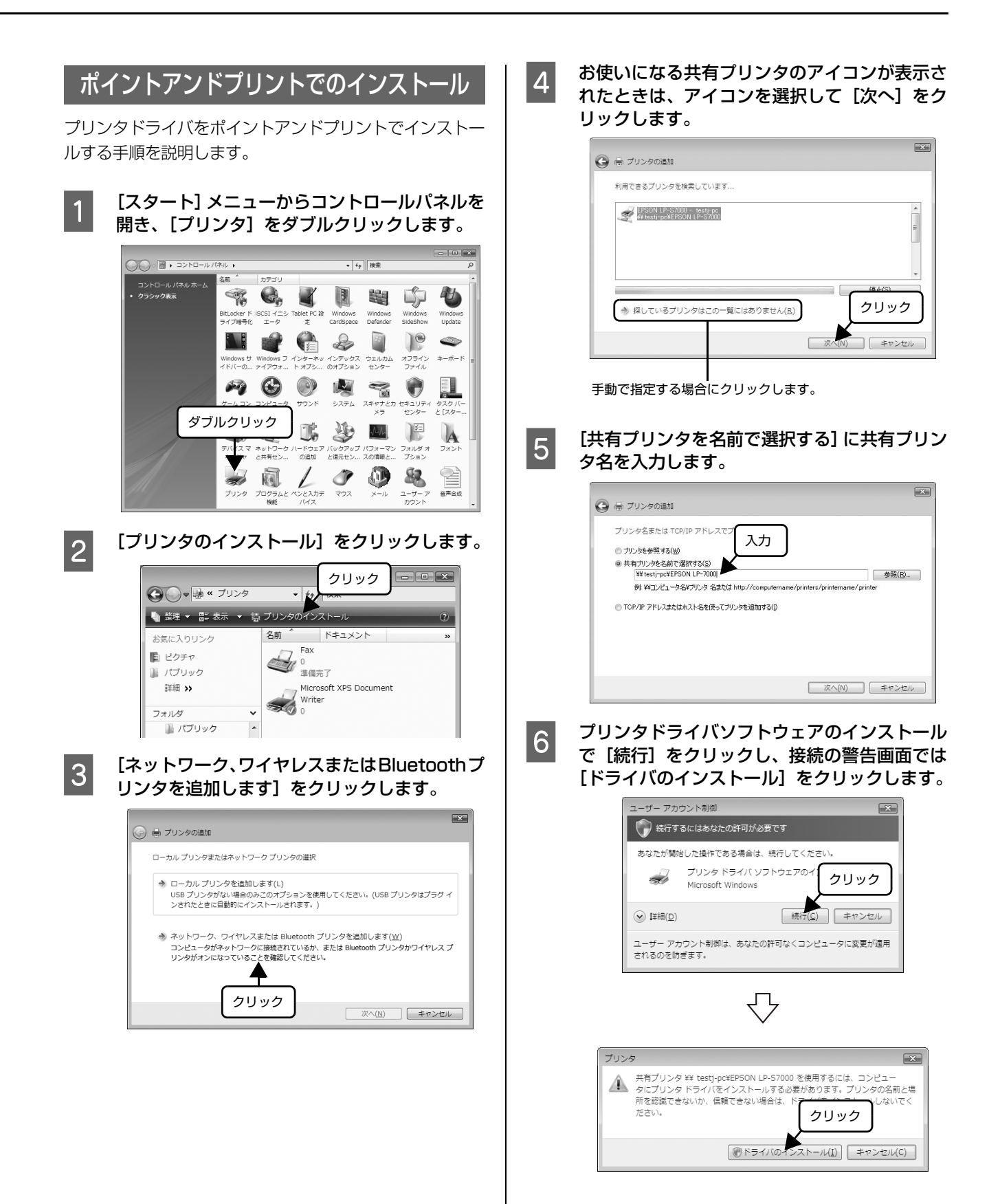

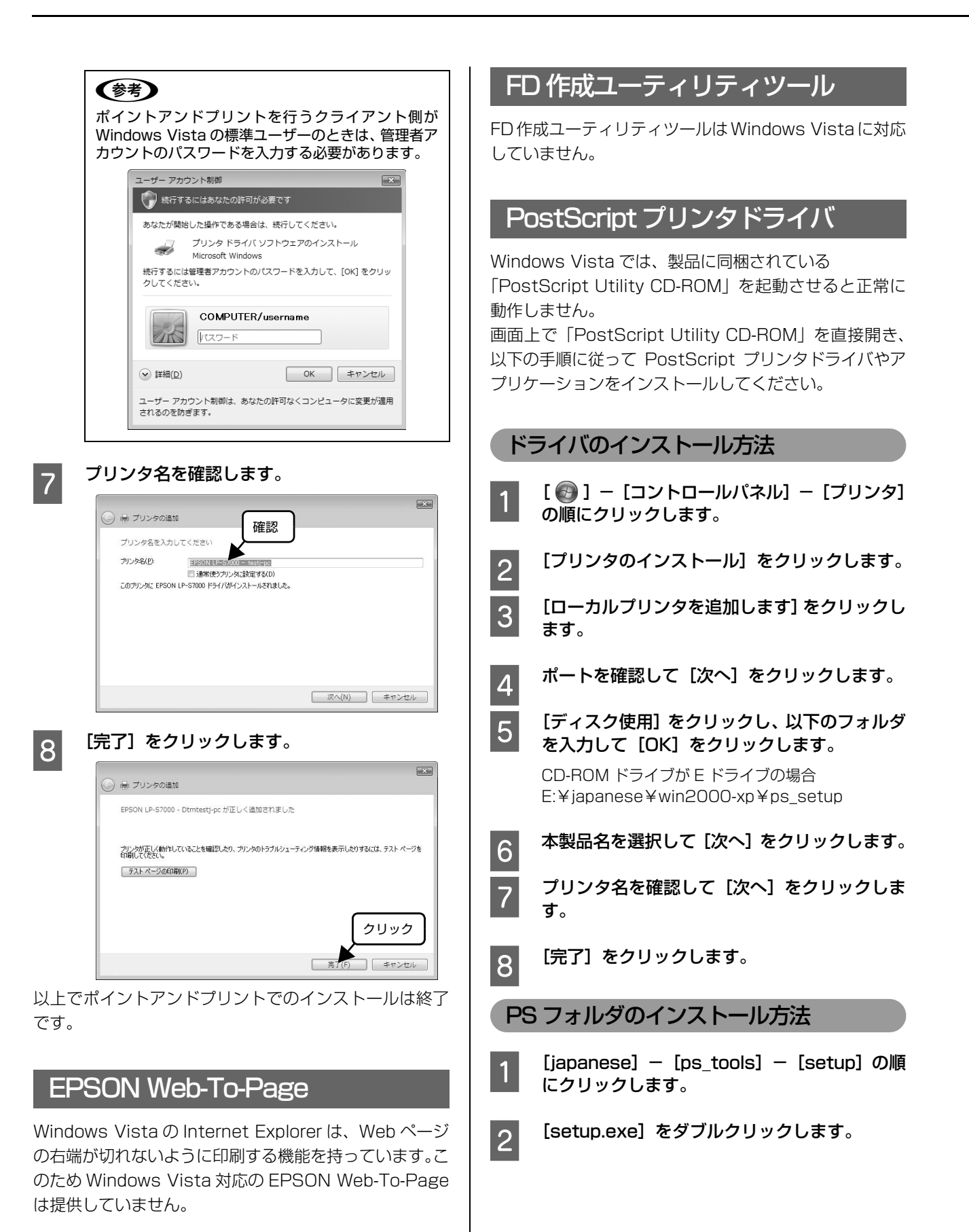

# その他のお知らせ

## ネットワーク設定ガイド

本ソフトウェア CD-ROM に収録されている『ネットワー ク設定ガイド』(PDF マニュアル)には、Windows 95/ Mac OS 8.6/Netware の情報が記載されていません。 LP-9800Cを上記 OS のネットワーク環境で使用される 場合は、取扱説明書をエプソンのホームページからダウン ロードして使用してください。

URL:http://www.epson.jp/ マニュアルコード:ネットワーク設定ガイド (NPD0648\_xx)

## ソフトウェア CD-ROM インストーラ画面

お使いの機種によっては、本製品に同梱の取扱説明書に掲載されている画面と異なることがありますが(本書2ページ CD-ROM インストーラ画面例)、その後のインストーラ手順に変更はありません。

## Windows Vista で電子マニュアルを開くには

電子マニュアルは PDF 形式のファイルです。 PDF 形式のファイルを開くには、Adobe Acrobat、 Acrobat Reader または Adobe Reaer が必要です。ア ドビシステムズ社のホームページからダウンロードして ください。 Microsoft<sup>®</sup> Windows<sup>®</sup> 98/98 Second Edition (SE) Operationg System 日本語版 Microsoft<sup>®</sup> Windows<sup>®</sup> Millennium Edition Operating System 日本語版 Microsoft<sup>®</sup> Windows<sup>®</sup> 2000 Professional Operating System 日本語版 Microsoft<sup>®</sup> Windows<sup>®</sup> 2000 Server Operating System 日本語版 Microsoft<sup>®</sup> Windows<sup>®</sup> XP Home Edition Operating System 日本語版 Microsoft<sup>®</sup> Windows<sup>®</sup> XP Professional Operating System 日本語版 Microsoft<sup>®</sup> Windows<sup>®</sup> Server 2003 Operationg System 日本語版 Microsoft<sup>®</sup> Windows<sup>®</sup> Server 2003 Operationg System 日本語版 Microsoft<sup>®</sup> Windows Vista<sup>TM</sup> Operationg System 日本語版 A≢では、上記各オペレーティングシステムをそれぞれ「Windows 98」、「Windows Me」、「Windows 2000」、 「Windows XP」、「Windows Server 2003」、「Windows Vista」と表記しています。またこれらを総称する場合は 「Windows」、複数の Windows を併記する場合は「Windows 98/Me」のように Windows の表記を省略することがあります。

EPSON ESC/Page および ESC/P はセイコーエプソン株式会社の登録商標です。 Apple の名称、Mac、Mac OS は Apple Inc.の商標です。 Microsoft、Windows は米国マイクロソフトコーポレーションの米国およびその他の国における登録商標です。 Adobe、Adobe Acrobat は Adobe Systems Incorporated(アドビシステムズ社)の商標です。 その他の製品名は各社の商標または登録商標です。

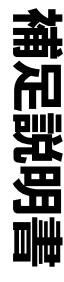

EPSON

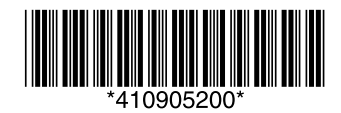

© セイコーエプソン株式会社 2007 Printed in Japan XX.xx-xx XXX